# **Zeitimport mit Tidepro**

### **Xplan Zeitimport**

TidePro-Import TidePro-Import jetzt starten TidePro ein zweites mal starten nach 180 Sekunden

## Konfiguration mit TidePro

Klick auf: Hardware (ganz unten) Neues Haupt-Terminal (oben) 192.178.168.xxx, 4370 und Terminaltyp=TF160/260 eingeben TR6 = S300 TF260 = Fingerprint + Transponder TFT260 = T160 Speichern (ganz unten) Abruf (ganz unten)

#### Import-/Export-Einstellungen (links)

Export-Verzeichnis: C:\Tidepro\daten Export-Datei: buchungen Dateiendung: CSV TTMMJJ HHMM Datum;Uhrzeit;KaNR;Buchungen

Import-Verzeichnis:C:\Tidepro\datenImport-Datei:importDateiendung:CSV

Ausweisnummer aus Terminal lesen (links) Daten aus Terminal auslesen (rechts unten) Daten in Datenbank speichern (rechts unten)

Personaldaten senden (links) IMPORT-Datei öffnen (rechts unten): Sind alle PINs vorhanden? Displayinfo Texte: Datum Stunden Resturl.

□ Finger-Scan Daten neu senden
 ☑ Fingerprints bei der Automatik senden
 ☑ Datum - Uhrzeit senden bei Automatik

#### Speichern Personaldaten senden (oben)

#### Neuen User anlegen:

User an einem Terminal anlegen
 TidePro: Ausweisnummern aus Terminal lesen

- Terminal (oben) anklicken
  Daten aus Terminal auslesen
- 5. Daten in Datenbank speichern

Userdaten befinden sich in C:\TidePro\TD.MDB